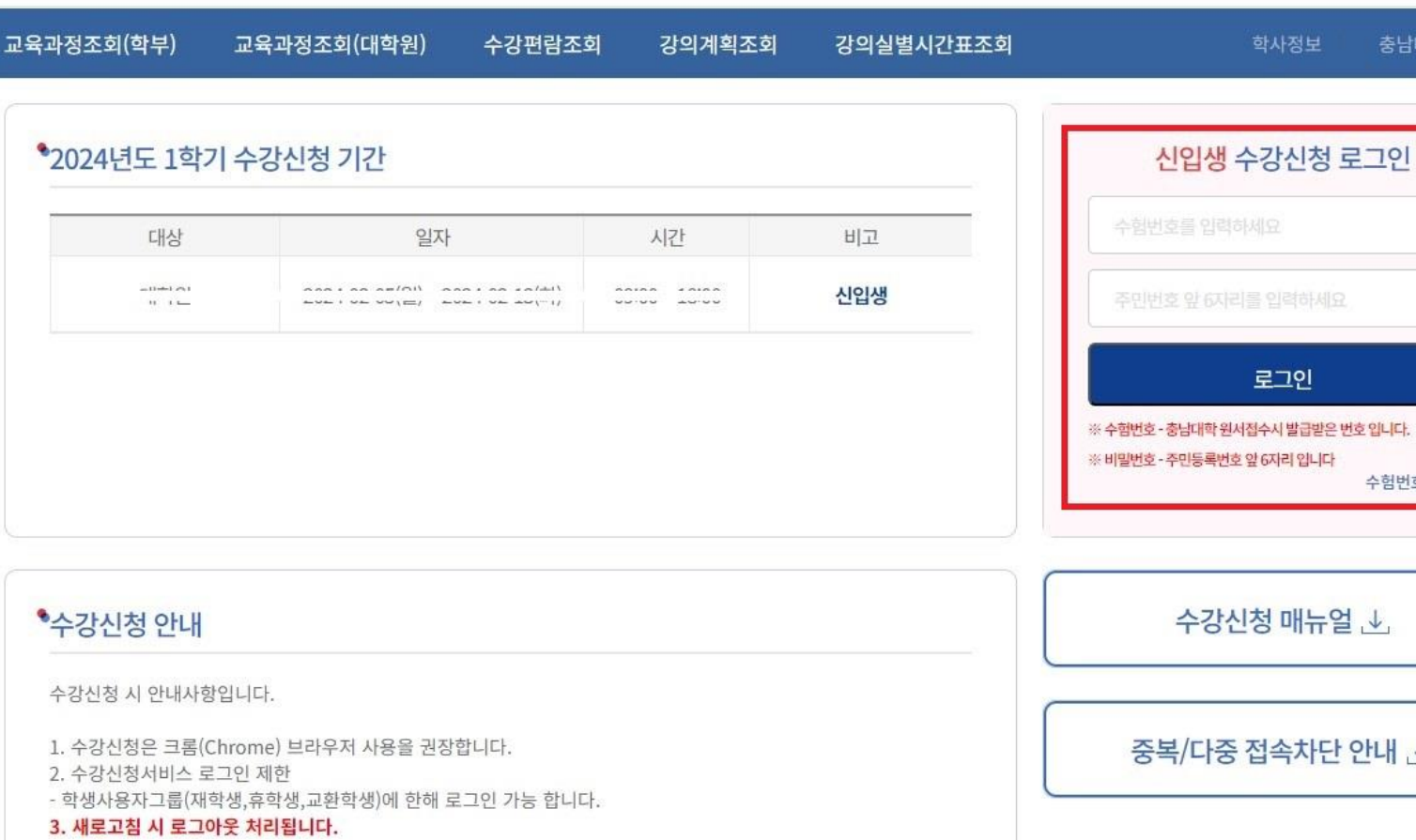

# ※ 수험번호 - 충남대학 원서접수시 발급받은 번호 입니다. - 수강신청 기간 수험번호조회 중복/다중 접속차단 안내 ↓

※ 수강신청 확인 및 변경 기간(2024. 3. 4. ~ 3. 8.) 에는 부여 받은 "학번"으로 "재학생 수강신청 시스템 "에서 수강 신청해야 함 ※ 소속 학과의 수강신청 관련 공지사항을 반드시 숙지한 후 수강신청 바랍니다.(중요!!)

1차: 2. 19.(월) 09:00 ~ 2. 20.(화) 18:00 추가: 2. 26.(월) 09:00 ~ 2. 27.(화) 18:00

- 대상: 학부 신입생

### <신입생 수강신청>

※ 중복로그인 또는 다중로그인 불가합니다.

- 수험번호와 비밀번호를 입력하고 로그인 버튼 을 클릭합니다.
- https://sugang.cnu.ac.kr/Flogin.do
- <수강신청 로그인화면>

- 바로가기 주소:

## 1. 신입생수강신청 안내 - 로그인

충남대학교 <mark>신입생</mark> 수강신청

# 2. 신입생수강신청 안내 - 기간 안내

| <ul> <li>학사행정</li> </ul>                                                           | ○ 수강신청 기간안내                                                                                                    |                                     |
|------------------------------------------------------------------------------------|----------------------------------------------------------------------------------------------------|-------------------------------------|
| <ul> <li>수강관리</li> <li>를 신입생 수강신청</li> <li>로 수강신청내역조회</li> <li>로 수강편람조회</li> </ul> | * 수강신청 기간<br>2023년도 1학기 2023-( (2학년) (입학전 신입생) (09:00) ~ (18:00)<br>2023년도 1학기 2023-( (2학년) (09:30) ~ (11:30)<br>2023년도 1학기 2023-( | <수강신청 기간 안내>                        |
|                                                                                    | 수강신청 화면으로 이동                                                                                                    | - 신입생수강신청 기간이 되면<br>수강신청 기간이 안내되며   |
|                                                                                    | <ul> <li>○ 학과 공지사항</li> </ul>                                                                                                    | 신입생수강신청 화면으로 이동 할 수                 |
|                                                                                    | < 2023학년도 제1학기 신입생 수강신청 안내>                                                                                                    | 있는 버튼이 보여 시고 해당 버튼을<br>실행 할 수 있습니다. |
|                                                                                    | ★ 개설교과목조회: 수강신청시스템-수강관리-수강편람조회(로그인 없이도 조회 가능)                                                                                      |                                     |
|                                                                                    |                                                                                                    | - <b>"수강신청 화면이동 버튼"</b> 을 클릭하면      |
|                                                                                    | ○ 신청대상: <u>학부 신입생</u>                                                                                                    | 수강신청 화면으로 이동합니다.                    |
|                                                                                    | ※ 신입생은 수강신청 전 소속 학과 오리엔테이션 자료 확인 후 수강신청(소속 학과 문의)                                                                                  |                                     |
|                                                                                    | ○ 신청방법: '수강신청 화면으로 이동' 클릭 또는 수강관리-신입생수강신청에서 수강신청                                                                                   |                                     |
|                                                                                    | ○ 수강신청 기간                                                                                                    |                                     |
|                                                                                    | <u>- 학부 신입생: 2023. 2. 16.(목) 09:00 ~ 2. 17.(금) 18:00</u>                                                                           |                                     |
|                                                                                    | ○ 원격수업 교과목(원격수업 학점교류 교과목 포함) 이수학점 제한                                                                                               |                                     |
|                                                                                    | - 학부생: 매 정규학기 6학점 및 계절학기 3학점 이내 신청 가능                                                                                              |                                     |
|                                                                                    |                                                                                                    |                                     |

### 3. 수강신청 프로세스 – 수강신청(대기 미발생 시)

#### ○ 신청자상세

| 주전공(교직)    | 인문대학 중어중문학과 |              |      | 복수전공(교직)  |                            |
|------------|-------------|--------------|------|-----------|----------------------------|
| 기준/제한학점    | 18/18       | 교과적용년도       | 2023 | 교과적용학과    | 인문대학 중 <mark>어</mark> 중문학과 |
| 수강신청학년(학기) | 1           | 수강가능<br>진로설계 |      | LINC 참여여부 |                            |

● 개설강좌 (매크로 방지 Pop Up 창은 수강신청 기간에만 보여집니다. 수강신청 시작전에 신청을 하셔도 Pop Up 창은 보여지지 않습니다.)

| 신청 | 학년 ▲ | 과목번호 🔺    | 분반 | ▲ 과목명      | * | 이수구분   | ▲ 수업방식 | * | 영어강좌 | ▲ 핵심교; ▲ | 학점시수  | ٠ | 폐강 | ▲ 제형 | ł | 수강 | ▲ 담당.  |
|----|------|-----------|----|------------|---|--------|--------|---|------|----------|-------|---|----|------|---|----|--------|
| 신청 | 1    | 1104-7001 | 02 | 프랑스문화 테마기행 |   | 교양(핵심) |        |   |      | 글로벌      | 3/3/0 |   |    | 3    | 0 | 7  | 권식     |
| 신청 | 1    | 1104-7001 | 03 | 프랑스문화 테마기행 |   | 교양(핵심) |        |   |      | 글로벌      | 3/3/0 |   |    | 3    | 0 | 13 | 한용     |
| 신청 | 1    | 1104-7001 | 04 | 프랑스문화 테마기행 |   | 교양(핵심) |        |   |      | 글로벌      | 3/3/0 |   |    | 3    | 0 | 15 | 정기     |
| 신청 | 1    | 1106-7001 | 00 | 생활일본어1     |   | 교양(핵심) |        |   |      | 의사소통     | 3/3/0 |   |    | 4    | 0 | 39 | 0 2    |
| 신청 | 1    | 1106-7001 | 01 | 생활일본어1     |   | 교양(핵심) |        |   |      | 의사소통     | 3/3/0 |   |    | 3    | 5 | 31 | 박숙     |
| 신청 | 1    | 1107-7001 | 00 | 한문고전과삶의지혜  |   | 교양(핵심) |        |   |      | 인성       | 3/3/0 |   |    |      | ) | 0  | 권원     |
| 신청 | 1    | 1107-7001 | 01 | 한문고전과삶의지혜  |   | 교양(핵심) |        |   |      | 인성       | 3/3/0 |   |    |      | D | 0  | 0 5    |
| 신청 | 1    | 1107-7001 | 02 | 한문고전과삶의지혜  |   | 교양(핵심) | 1      |   |      | 인성       | 3/3/0 |   |    |      | ) | 0  | 0  र्द |
| 신청 | 1    | 1108-7001 | 00 | 언어커뮤니케이션   |   | 교양(핵심) |        |   |      | 창의 ·     | 3/3/0 |   |    |      | D | 0  | 인기     |
| 신청 | 1    | 1109-7001 | 00 | 처음 만나는 역사학 |   | 교양(핵심) |        |   |      | 글로벌      | 3/3/0 |   |    | 7    | 0 | 28 | 황원     |
| 시청 | 1    | 1109-7002 | 00 | 역사와리더신     |   | 교양(핵심) |        |   |      | 대인관계     | 3/3/0 |   |    | 7    | 0 | 27 | 김종     |

<수강신청 방법>

▲ 학점 ▲ 재이수 ▲ 폐강 ▲

3

글로벌

[검색 구분]에서 과목 번호를 "직접 입력"하여
 수강신청(수강편람조회에서 검색하여 입력 가능)

[개설강좌]에서 "신청" 버튼을 클릭하여 수강신청
 (개설강좌에 우선 보이는 강좌들은 소속학과 교육
 과정에 해당하는 강좌들임)

[검색 구분]에서 다양한 방법으로 개설강좌 조회
 후 "신청" 버튼을 클릭하여 수강신청
 ※ 과목명 검색, 교양만 조회, 타학과 과목 조회 등

○ 신청내역

삭제

삭제

1104-7001

04

프랑스문화 테마기행

수강신청학점

|      | 3.0 | 신청과목수 |     | 1 교직학7 | 4 |      |   | 0.0  |        |
|------|-----|-------|-----|--------|---|------|---|------|--------|
| 과목번호 | 분반  | *     | 과목명 | 이수구분   |   | 수업방식 | * | 영어강좌 | 핵심교양영역 |

교양(핵심)

※ 이수해야할 과목을 모르시면 학생 소속 학과에 문의하시기 바랍니다.

4. 수강신청 프로세스 – 수강신청 (수강신청 대기)

#### ○ 신청자상세

| 주천공(교직)     | 경상대학 경영학부 |              |      | 복수전공(교직) |           |
|-------------|-----------|--------------|------|----------|-----------|
| 기준/제한학점     | 18 / 18   | 교과적용년도       | 2022 | 교과적용학과   | 경상대학 경영학부 |
| *수강신청학년(학기) | 1         | 수강가능<br>진로설계 |      | UNC 참여여부 | Y         |

#### ○ 개설강좌

#### 매크로 방지 Pop Up 창은 수강신청 기간에만 보여집니다. 수강신청 시작전에 신청을 하셔도 Pop Up 창은 보여지지 않습니다.

| 신청 | 확년 * | 과목번호 🔸 | 분반 | * 2    | 바목명 *               | 이수구분 '        | 수업방식       | * 영어강:  | 타 ^    | 핵심교양영역 | 학점시수  | * II | 강 * | 제한 | * 수 | 강 * | 담당교수 |
|----|------|--------|----|--------|---------------------|---------------|------------|---------|--------|--------|-------|------|-----|----|-----|-----|------|
| 신청 | 1    | 10042  | 00 | 심리학계를  |                     | 210M(018H)    | r H DH     |         |        |        | 3/3/0 |      |     | 80 |     | 2   | 신고은  |
| 신청 | 1    | 10051  | 00 | 수학 1   |                     | 수강신           | 청 대기 중     | 8입니다.   |        |        | 3/3/0 |      |     | 80 |     | 1   | 강보원  |
| 신청 | 1    | 10052  | 00 | 수학 2   |                     |               |            | og      | 상대기시   | 간:21조  | 3/3/0 |      |     | 80 |     | 0   | 김충국  |
| 신청 | 1    | 10069  | 00 | 화학     |                     |               |            |         |        |        | 3/3/0 |      |     | 80 |     | 0   | 윤명희  |
| 신청 | 1    | 10084  | 00 | 생물학    | 41 8. 80 1          | 명의 대기자가 있     | (eUD)      |         |        |        | 3/3/0 |      |     | 80 |     | 0   | 이영원  |
| 신청 | 1    | 10238  | 00 | 문화인    | 현재 접속 사용<br>자료 시작하니 | 자가 많아 다기<br>다 | 줄이며, 잠시안   | 기다리시면   |        |        | 3/3/0 |      |     | 80 |     | 0   | 우상권  |
| 신청 | 1    | 10361  | 00 | 기초들    | THE LOWN            | 제전소하시면        | EE71A12101 | 0 20200 | IGNI   |        | 3/3/0 |      |     | 80 |     | 0   | 이준희  |
| 신청 | 1    | 10361  | 01 | 기초물    | -                   |               |            |         | .10.11 |        | 3/3/0 |      |     | 80 |     | 2   | 김유배  |
| 신청 | 1    | 10384  | 00 | 사회봉사(2 | 2)                  | 일반선택          |            |         |        |        | 1/0/2 |      |     | 80 |     | 1   | 윤대현  |
| 시청 | 1    | 10387  | 00 | 프라시프하  | : 테마기환              | 교양(입반)        | CHP        |         |        |        | 3/3/0 |      |     | 80 |     | 0   | 하용히  |

<수강신청대기>

저장 버튼 클릭 시 수강신청 대기 화면이 실행
 되고, 대기순서(전체 수강신청 대기인원)가 0이
 되면 해당 과목 수강신청 요청이 완료 됩니다.

※ 사용자가 많을 경우 과목 신청 시마다 수강신청 대기 화면이 실행될 수 있습니 다.

### ※ 수강신청 대기 중 새로고침을 하는 경우 자신의 대기 순서는 가장 뒤로 이 동됩니다

#### ● 신청내역

| 수강신청학점 |      |   | ć  | 청과목수 |     | 교직학점 |   |      |   |        |   |    |   |     |   |    |   |      |   |  |
|--------|------|---|----|------|-----|------|---|------|---|--------|---|----|---|-----|---|----|---|------|---|--|
| 삭제     | 과목번호 | * | 분반 | *    | 과목명 | 이수구분 | * | 영어강좌 | * | 핵심교양영역 | * | 확점 | * | 재이수 | * | 페강 | * | 담당교수 | * |  |

## [참고] 교육과정 및 수강편람조회

### 중남대학교 신입생 수강신청

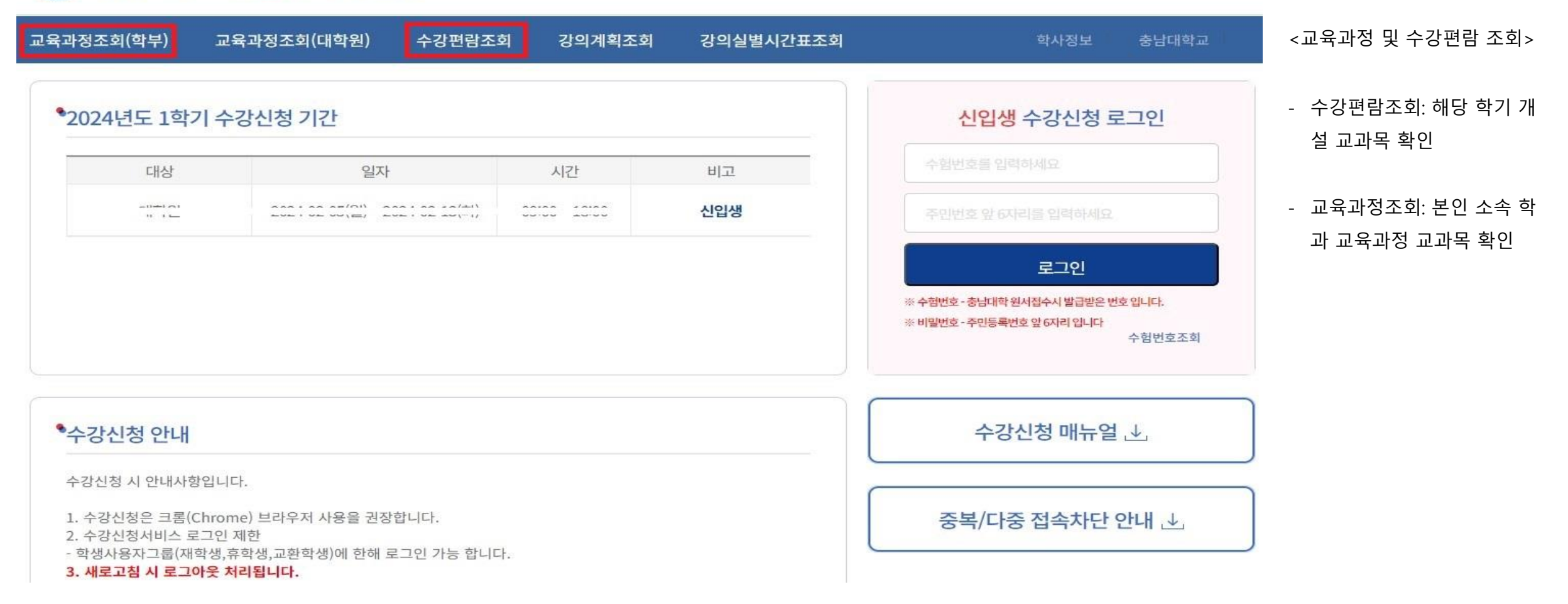

### [참고] 수강편람조회(해당학기에 개설된 교과목을 확인할 수 있는 화면)

|    | 조직분류                 | 학부   |             | •          | 년도      | 2023 | 학기 1학7   | 1 👻        | 폐강         | 여부전        | 체 💌        | 수업방식        | 전체     | - •  |        |          |                     |          |       |
|----|----------------------|------|-------------|------------|---------|------|----------|------------|------------|------------|------------|-------------|--------|------|--------|----------|---------------------|----------|-------|
|    | 학과전공                 | 전체   |             |            |         |      |          | -          | 화 하        | 위조직 포함     | 함          | 이수구분        | 전체     | •    | 대상과정   | 전체       | •                   |          |       |
| 과목 | 목번호/명                |      |             |            |         |      | 미입력시 전체  | <u>조</u> 회 | 교양         | 영역전        | !체         | •           | ]      |      |        |          |                     |          | ক্র্র |
| 수경 | 강 <mark>편람</mark> 조회 | 1    |             |            |         |      |          |            |            |            |            |             |        |      |        |          | 엑셀                  | <u> </u> | 643   |
| 폐경 | 낭강좌                  |      |             |            |         |      |          |            |            |            |            |             |        |      |        |          |                     |          |       |
| No | 7                    | 개설학과 | <b>*</b> 학년 | <b>^</b> 과 | 목번호 🕈   | 분반   | 과목명      | *          | 제한 🔺<br>인원 | 수강 《<br>인원 | 개설<br>이수구분 | <b>^</b> 학점 | /시수    | 수업방식 | •      | 강        | 의시간                 |          |       |
| 1  | 대학학과                 | 과공통  | 1           | 10         | 00-9083 | 00   | 사회봉사(1   | )          | 171        | 93         | 일반선택       | 1 1         | /0/2   |      |        |          |                     |          |       |
| 2  | 대학학3                 | 과공통  | 3           | 10         | 00-9133 | 00   | 백마인턴십    | 11         | 0          | 0          | 일반선택       | 4 18        | 3/0/36 |      |        |          |                     |          |       |
| 3  | 대학 학3                | 과공통  | 1           | 10         | 00-9232 | 00   | 교육봉사 2   |            | 500        | 195        | 교직         | 1           | /0/2   |      |        |          |                     |          |       |
| 4  | 대학 학3                | 과공통  | 1           | 10         | 00-9236 | 00   | 교육봉사 1   |            | 500        | 193        | 교직         | 1           | /0/2   |      |        |          |                     |          |       |
| 5  | 대학 학기                | 과공통  | 3           | 10         | 00-9573 | 00   | 안보학      |            | 65         | 52         | 일반선택       | 1 3         | 3/1/4  |      | 월08:00 | ~09:00(1 | 학군단2층               | :강의실)    | , 월   |
| 6  | 대학 학기                | 과공통  | 4           | 10         | 00-9575 | 00   | 조직리더십    |            | 45         | 28         | 일반선택       | 1 3         | 3/1/4  |      | 월08:00 | ~09:00(1 | 박군단3층               | 강의실)     | , 월   |
| 7  | 대학 학기                | 과공통  | 1           | 10         | 00-9581 | 00   | 성인지교육    | 1          | 1000       | 118        | 교직         | (           | )/0/0  |      |        |          |                     |          |       |
| 8  | 대학 학3                | 과공통  | 1           | 10         | 00-9582 | 00   | 성인지교육;   | 2          | 1000       | 189        | 교직         | (           | )/0/0  |      |        |          |                     |          |       |
| 9  | 대학 학3                | 과공통  | 1           | 10         | 00-9583 | 00   | 성인지교육:   | 3          | 1000       | 123        | 교직         | (           | )/0/0  |      |        |          |                     |          |       |
| 10 | 대학 학기                | 과공통  | 1           | 10         | 00-9584 | 00   | 성인지교육    | 4          | 1000       | 0          | 교직         | (           | )/0/0  |      |        |          |                     |          |       |
| 1  | 대학 학3                | 과공통  | 1           | 10         | 01-7001 | 00   | 현대사회와 직업 | 의          | 180        | 59         | 교양(일빈      | F) 2        | 2/2/0  |      | 월14:00 | ~16:00(3 | 2111)               |          |       |
| 12 | 대학 학3                | 과공통  | 1           | 10         | 01-7001 | 01   | 현대사회와 직업 | 의          | 180        | 67         | 교양(일빈      | t) 2        | 2/2/0  |      | 월16:00 | ~18:00(2 | 2111)               |          |       |
| 13 | 대학 학3                | 과공통  | 1           | 10         | 01-7002 | 00   | 직업과 진로   | 1          | 180        | 44         | 교양(일빈      | E) 2        | 2/2/0  |      | 화14:00 | ~16:00(3 | 2111)               |          |       |
| 14 | 대학 학3                | 과공통  | 1           | 10         | 01-7002 | 01   | 직업과 진로   | 1          | 180        | 29         | 교양(일빈      | t) 2        | 2/2/0  |      | 화16:00 | ~18:00(3 | 2111)               |          |       |
| 15 | 대학 학기                | 과공통  | 1           | 10         | 01-7003 | 00   | 스포츠융복합신  | 언로         | 40         | 15         | 교양(일빈      | F) 3        | 3/3/0  |      | 수16:30 | ~18:00(3 | 2205), <del>2</del> | 315:00   | ~16   |

### <개설 교과목 조회>

- 로그인하지 않고 첫 페이지에서 '수강편람조회 ' 하면, 학부 전체 과목 조회 가능
   학과전공에서 본인 소속 학과를
  - 검색하면, 본인 소속 전공과 관련 된 교과목이 검색됨

# [참고] 교육과정조회(전공별교육과정에 따른 교과목 확인)

|         | 년도 <u>2023</u> | 과정 교·           | 육과정 🔻 | 이수구분 | 전체 🔻      | 학과전공 인문대 중 | 등어중문학과[D005 ▼      |            |       |               |               |                                          |                      | Q. 조회 🛛 👫 엑셀       | <교육과정 조회>      |
|---------|----------------|-----------------|-------|------|-----------|------------|--------------------|------------|-------|---------------|---------------|------------------------------------------|----------------------|--------------------|----------------|
| 과목번호    | 5/명            |                 |       | 미입력시 | 전체 조회     |            |                    |            |       |               |               |                                          |                      |                    |                |
| • 학부 교육 | 육과정            |                 |       |      |           |            |                    |            |       |               |               |                                          |                      | 엑셀 총 65 건          | - '교육과정조회'에서 확 |
|         | T              |                 |       |      |           |            |                    |            |       |               |               |                                          |                      |                    | 가능             |
| * - 무선공 | 월수             |                 |       |      |           |            |                    |            |       |               |               |                                          |                      |                    | - 한과전공에서 보이 소  |
| 폐지여부    | 학년/학7          | 이수구분 "          | 핵심교양영 | 영역   | * 교과목번호 * | 교과목명       | * 영문교과목명 *         | 학부(과)      | 학점시수  | 국어관련<br>교과목여부 | 영어관련<br>교과목여부 | <ul> <li>인문학관련</li> <li>교과목여부</li> </ul> | · 소프트웨어관련 ▲<br>교과목여부 | 외국학생졸업관 ▲<br>교과목여부 | 학과를 검색하면, 본인   |
|         | 1-1            | 전공(기초)          |       |      | 1100-1001 | 미래설계상담1    | Counseling for Fut | 인문대학 중어중문혁 | 0/0/0 |               |               |                                          |                      | <u> </u>           | 소속 전공과 관련되 ㅠ   |
|         | 1-2            | 전공(기초)          |       |      | 1100-1002 | 미래설계상담2    | Counseling for     | 인문대학 중어중   | 0/0/0 |               |               |                                          |                      |                    |                |
|         | 1-1            | 전공(핵심)          |       |      | 1105-1001 | 중국기초고문     | Introductory Cl    | 인문대학 중어중   | 3/3/0 |               |               |                                          |                      |                    | 과정 교과목 확인됨     |
|         | 1-2            | 전공(핵심)          |       |      | 1105-1003 | 현대중국의이해    | Contemporary       | 인문대학 중어중   | 3/3/0 |               |               |                                          |                      |                    |                |
|         | 1-1            | 전공(핵심)          |       |      | 1105-1006 | 기초중국어      | Basic Chinese      | 인문대학 중어중   | 3/3/0 |               | 2             |                                          | -                    |                    |                |
|         | 1-1            | 전공(핵심)          |       |      | 1105-1007 | 중국의문화와예술   | Culture and Art    | 인문대학 중어중   | 3/3/0 |               |               |                                          |                      |                    | - 교육과성에 있는 과목  |
|         | 1-1            | 전공(핵심)          |       |      | 1105-1008 | 중국어연습      | Practice in Man    | 인문대학 중어중   | 2/2/0 |               |               |                                          |                      |                    | 해당 학기 개설되지 않   |
|         | 1-2            | 전공(핵심)          |       |      | 1105-1009 | 중국어강독1     | Readings in Chi    | 인문대학 중어중   | 3/3/0 |               |               |                                          |                      |                    |                |
|         | 1-2            | 전공(핵심)          |       |      | 1105-1010 | 중국어회화1     | Chinese Conver     | 인문대학 중어중   | 3/3/0 |               |               |                                          |                      |                    | 경우도 있으므로, 애님   |
|         | 1-2            | 교양(공통기초)        |       |      | 1105-7008 | 대학생활과 진로   | Career design      | 인문대학 중어중   | 1/1/0 |               |               |                                          |                      |                    | 학기 개설 과목은 '수경  |
|         | 1-1            | 교양(공통기초)        |       |      | 1105-7008 | 대학생활과 진로   | Career design      | 인문대학 중어중   | 1/1/0 |               |               |                                          |                      |                    | 허라 고취 에너 비는    |
|         | 2-1            | 전공(기초)          |       |      | 1100-2001 | 미래설계상담3    | Counseling for     | 인문대학 중어중   | 0/0/0 |               |               |                                          |                      |                    | 편담 소외 에서 만드/   |
|         | 2-2            | 전공(기초)          |       |      | 1100-2002 | 미래설계상담4    | Counseling for     | 인문대학 중어중   | 0/0/0 |               |               |                                          |                      |                    | 재확인!!          |
|         | 2-1            | 전공(기초)          |       |      | 1105-2002 | 중국문학사1     | History of Tradit  | 인문대학 중어중   | 3/3/0 |               |               |                                          |                      |                    |                |
|         | 2-2            | 전공(기초)          |       |      | 1105-2003 | 중국문학사2     | History of Tradit  | 인문대학 중어중   | 3/3/0 |               |               |                                          |                      |                    |                |
|         | 2-2            | 전공(핵심)          |       |      | 1105-2005 | 영상중국어      | Visual Chinese     | 인문대학 중어중   | 3/3/0 |               |               |                                          |                      |                    |                |
|         | 2-1            | 전공(핵심)          |       |      | 1105-2012 | 중국어문법      | Chinese Gram       | 인문대학 중어중   | 3/3/0 |               |               |                                          |                      |                    |                |
|         | 2-1            | 전공(기초)          |       |      | 1105-2014 | 중국고전시가감상   | Reading of Clas    | 인문대학 중어중   | 3/3/0 |               |               |                                          |                      |                    |                |
|         | 2-1            | 전공(핵심)          |       |      | 1105-2015 | 중국어강독2     | Readings in Chi    | 인문대학 중어중   | 3/3/0 |               |               |                                          |                      |                    |                |
|         | 2.4            | 74 77 / 44 4 15 |       |      | 1105 2016 | ZTALEIA    | CI: C              |            | 21210 |               |               |                                          |                      |                    |                |